## GPU Computing Using WebGL -Day 1

Tuesday, March 19, 2019 8:09 AM

Go to the following link http://www.chaos.gatech.edu/ccis2019/sc1/ Objectives: \* Intro to graphical pipeline + Intro to renter & fragment shadors Geometrical Primitives \* Points points , lines \* Lines \* Triandes Triangles Physical World: 1 ь X 3 - Mapping is done by vertep Shadar. coloring done by fragm 11 - -

Colori by fragment shadar. - dipspace \* Anything out of (-1,-1,-1)9 this area is not rendered! Orthographic View! Screen/Convas (1, 1, 1)(0,0.5,0) (0.5,0.5,0) Triangle I black. (6.5,6,6) (-1,-1,5) We start by entering project 01: Let's start from the index.html file. To run each program you need to open this file using FireFox. Today, we are not going to change it. But, let's have a look at it ;-) <!DOCTYPE html>
<html> <head> <title>Triangle</title> (meta http-equiv="Content-Type" content="text/html; charset=UTF-8" />
(meta http-equiv="X-UA-Compatible" content="IE=edge" />
(meta name="viewport" content="width=device=width, initial=scale=1"> <script src='config.js'></script>
<script data-main="app/main" src="libs/require.js"></script></script</script></script></sc </head> -> Sor ma Receie 77

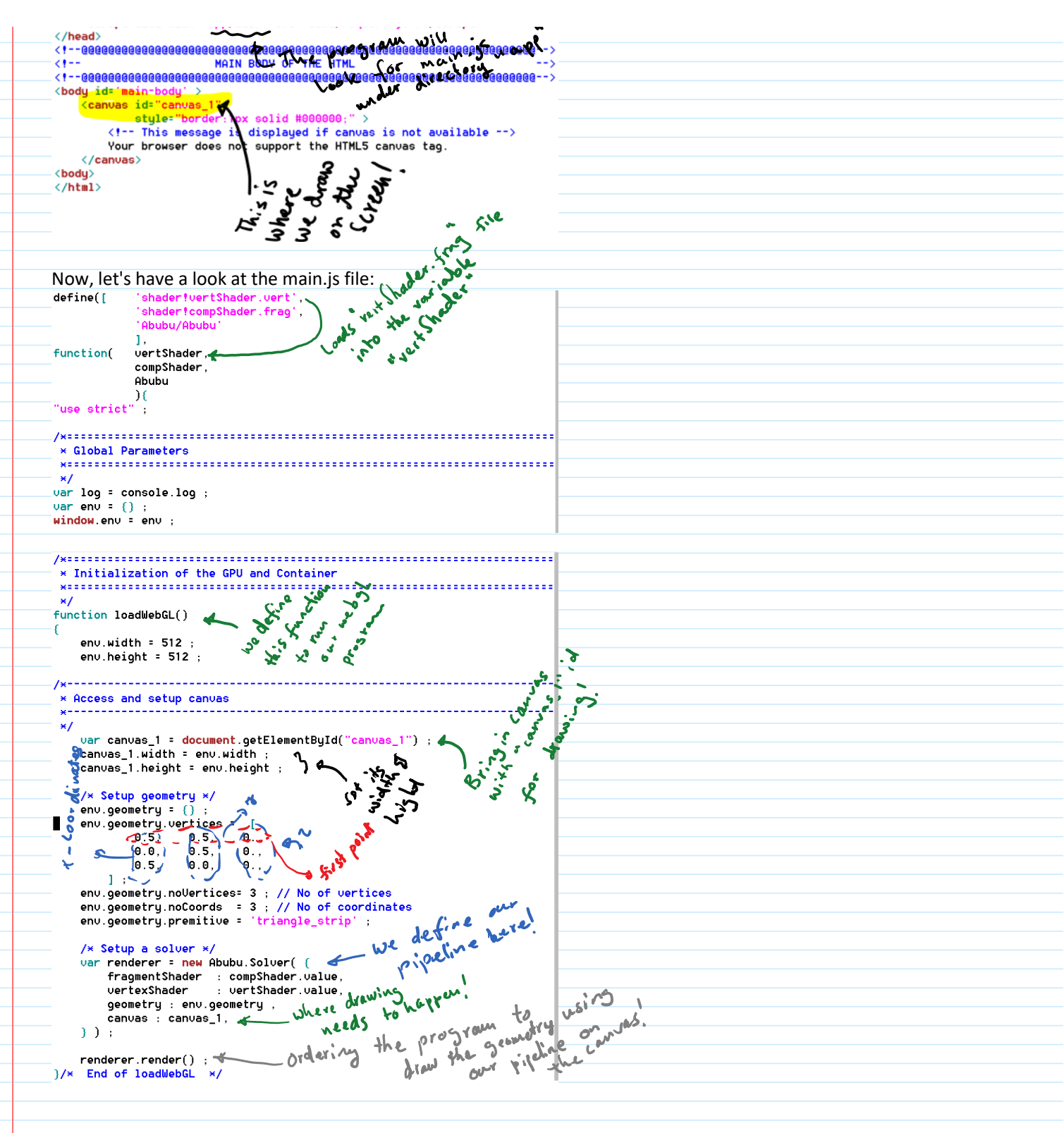

Now, let's edit the vertex shader (vertShader.vert). Since coordinates of our triangle fit on the screen, we can do a one to one map:

Potition. #version 300 es precision highp float ; precision highp int ; in vec4 position; void main() {
 g1\_Position = vec4(position.x, position.y,position.z,1.0); } Then, let's design our fragment shader (compShader.frag) to color our geometry: Uersion 300 es precision highp float ; precision highp int ; out vec4 outcolor ; // output color of the shader void main() { outcolor = vec4(0.,0.,0.,1.) return ; } Now, if we run our program by opening it in FireFox we should see the following: (0 70.5 70) (0.520, 520) Now, let's copy the content of project 01-traingle, to 02-rectangle and continue... To draw a rectangle, we need to add one more triangle to our previous example: 101 (0,0,0)

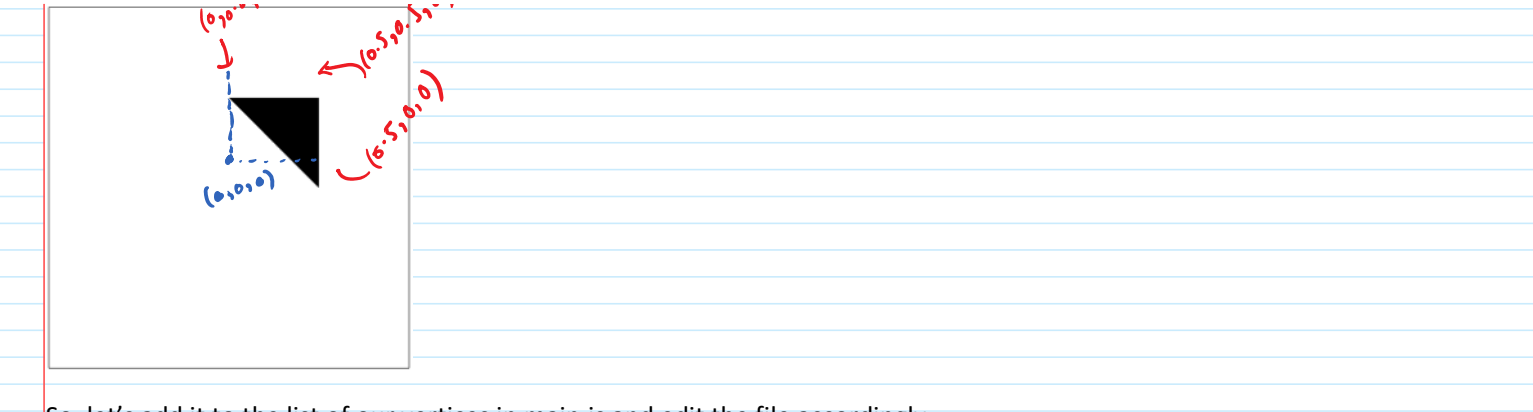

So, let's add it to the list of our vertices in main.js and edit the file accordingly.

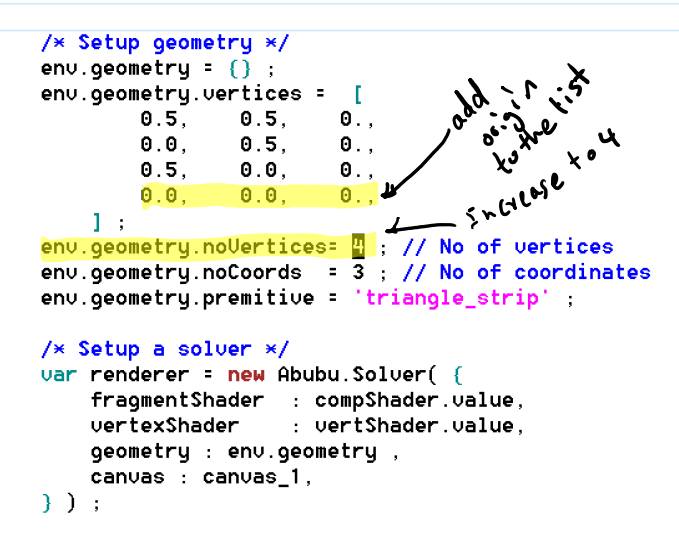

Now, if you open index.html in your FireFox browser you should see:

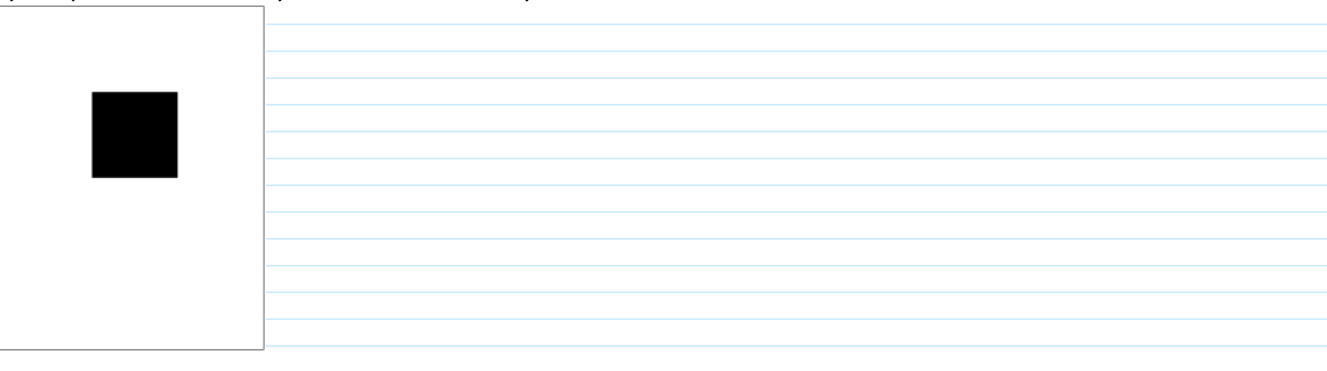

Let's now modify the rectangle to a unit rectangle which can be more useful. Let's go back to main.js and edit accordingly:

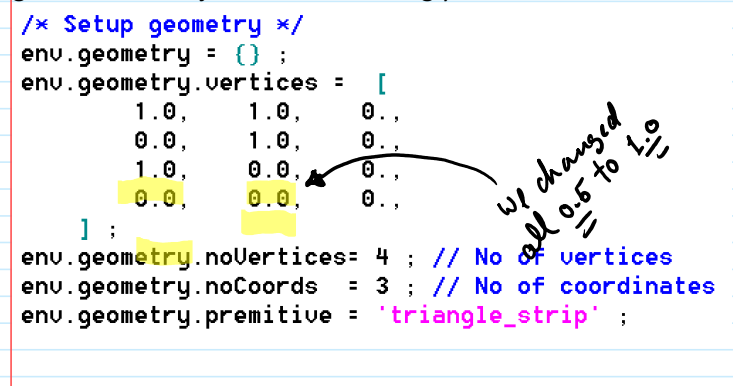

And now the program will plot:

| Now, we can do a simple mapping in our vertex shader (vertShader.vert) to map                   |
|-------------------------------------------------------------------------------------------------|
| our geometry to (-1,-1,0) on the bottom left corner and (1,1,0) on the top right                |
| corner:                                                                                         |
| precision highp float ;                                                                         |
| precision highp int ;                                                                           |
| in vec4 position;                                                                               |
| <pre>void main() {     g1_Position = vec4(position.x×21., position.y-11, position.z,1.0);</pre> |
|                                                                                                 |
| We can also write the above shader in a compact form:                                           |
|                                                                                                 |
| Uversion 300 es                                                                                 |
| precision highp float precision highp int                                                       |
| in uec4 position                                                                                |
|                                                                                                 |
| gl_Position = vec4(position.xy×2vec2(1.),position.z,1.0);                                       |
| ) Simple Matter                                                                                 |
| we can do it of                                                                                 |
| and weat during                                                                                 |
| d'shur                                                                                          |
| \v-                                                                                             |
|                                                                                                 |
|                                                                                                 |
| The result of running this program is drawing the following shape:                              |
|                                                                                                 |
|                                                                                                 |
|                                                                                                 |
|                                                                                                 |
|                                                                                                 |
|                                                                                                 |
|                                                                                                 |
|                                                                                                 |
|                                                                                                 |
|                                                                                                 |
|                                                                                                 |
|                                                                                                 |
|                                                                                                 |
| XX NOTE XX                                                                                      |
|                                                                                                 |
| The default geometry in Abubu. is is the unit rectangle that we just defined and                |
|                                                                                                 |

used. Hence, if we don't provide any geometry to the solver, the solver will assume a unit rectangle (two triangles) geometry. Now, let's copy the content of project 02 into the directory starting with 03 to start a new project. Other than mapping vertex positions, vertex shader can calculate interpolated value for each pixel on the screen. For example if we can calculate the interpolated the position of each pixel in our physical world. Let's edit the vertex shader (vertShader.vert). #version 300 es and a but precision highp float ; precision highp int ; in vec4 position; out vec2 pixPos ; Output void main() { pixPos = position.xy ; 🚄 g1\_Position = vec4(position.xy\*2.-vec2(1.),position.z,1.0); Now, let's bring our interpolated values into our fragment shader (compShader.frag) and use it: uersion 300 es precision highp float ; precision highp int ; out vec4 outcolor ; // output color of the shader the red Value is now a - coordinate is now a - coordinate is now a - coordinate is now a - coordinate return ; } Now, if we run the program we will get the following:

 Now, let's copy the content of project 03 into the 04 project. From, now on we will just use the vertex shader that we have just developed and keep reusing it.

 All the magic will happen in the fragment shader. So, let's make another change in our fragment shader (compShader.frag).

 Dversion 300 es precision highp float ; precision highp float ; precision highp int ;

 out vec4 outcolor ; // output color of the shader in vec2 pixPos ;

 Use the vertex (0.5,0.5)/(0,1) ( state (0.5,0.5)/(0,1)) ( state (0.5,0.5)/(0,1)) ( state (0.5,

Now, if we run the program (by now you should know by opening index.html in FireFox) we should get the following result:

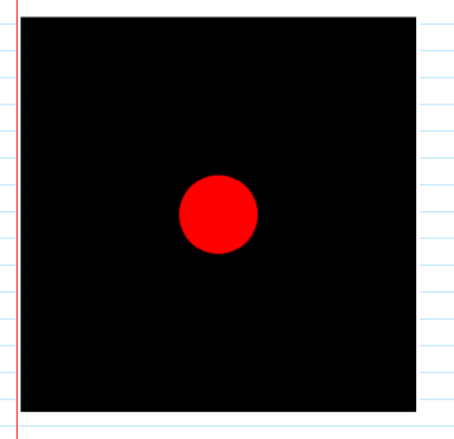

Quick question: is the graphics card drawing a circle?

Answer: NO! The graphics card is drawing two rectangles and our coloring recipe in the fragment shader colors the pixel in a way that a circle is formed!